Uvod u elektroniku 13E041UE

# MIKROKONTROLERI

## Cilj predavanja

Upoznavanje sa arhitekturom i primenom mikrokontrolera. Upoznavanje sa postupkom izrade mikrokontrolerskog programa i postupkom programiranja mikrokontrolera.

# Šta je mikroprocesor?

MIKROPROCESOR je centralna procesorska jedinica (*CPU – central processing unit* ) računara. Proizvodi se u vidu jednog integrisanog kola (čipa).

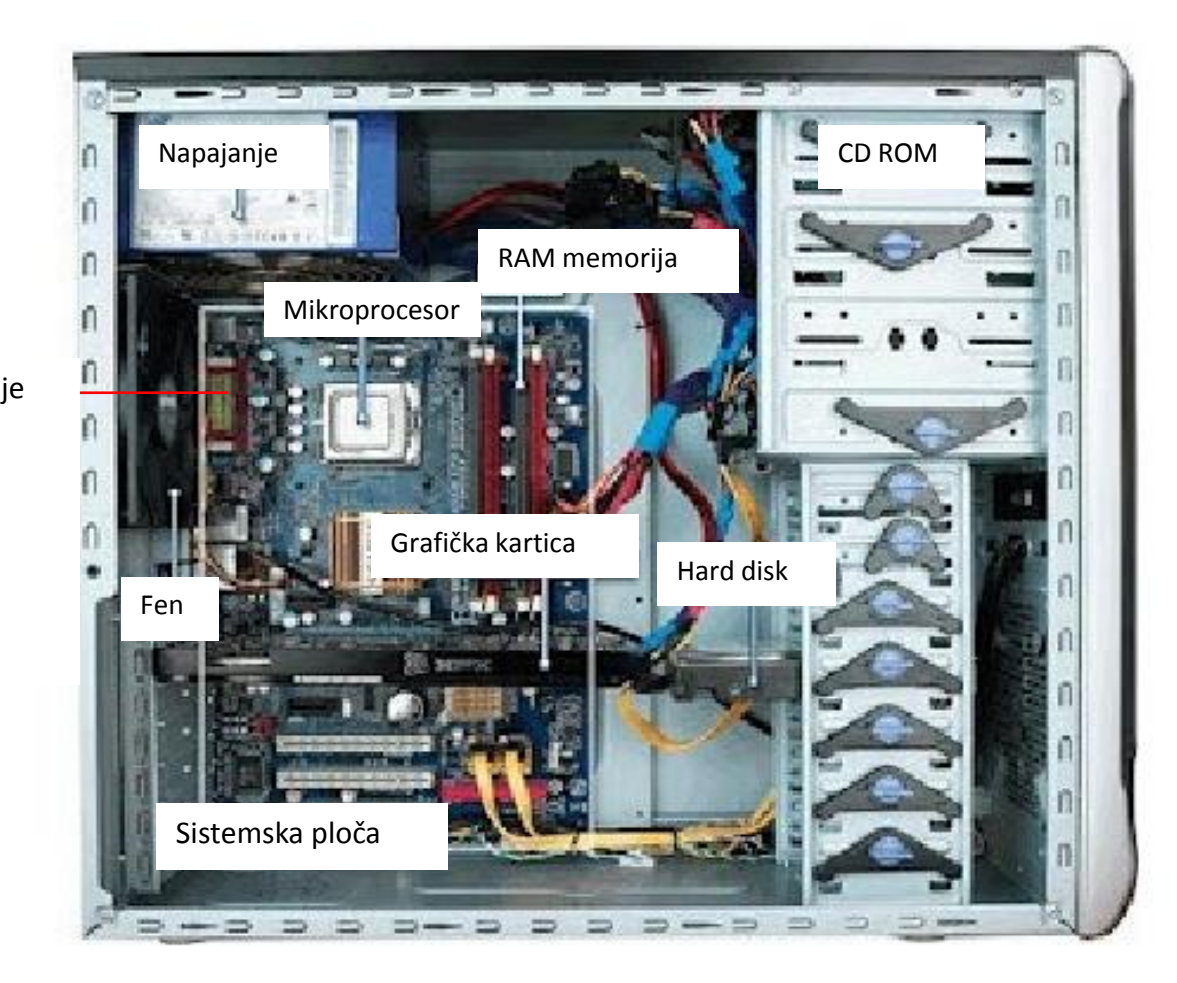

Mikroprocesor zauzima centralno mesto u računaru, ali za obavljanje predviđenih funkcija računar pored mikroprocesora mora da sadrži i niz drugih jedinica: sistemsku RAM memoriju, hard disk, CD ROM, video i audio adaptere i druge kartice, interfejse za povezivanje miša, tastature i drugih perifernih uređaja, oscilator, sat i niz drugih komponenti i pomoćnih kola.

Povezivanje Miš Tastatura Internet Zvučnici Mikrofon Printer Skener

# Šta je mikrokontroler?

MIKROKONTROLER je "mali računar" smešten u jednom čipu. Mikrokontroler sadrži mikroprocesor, ali pored mikroprocesora mikrokontroler sadrži i RAM memoriju, programabilnu memoriju, analogno-digitalni konvertor, digitalne ulaze i izlaze, interfejse, oscilator i druga kola.

Za razliku od mikroprocesora, koji je projektovan za rad u personalnom računaru, mikrokontroler je projektovan za ugradnju u različite uređaje i sisteme gde ima definisanu namenu pa se ovakvi "mali računari" nazivaju i namenski (embedded) računari.

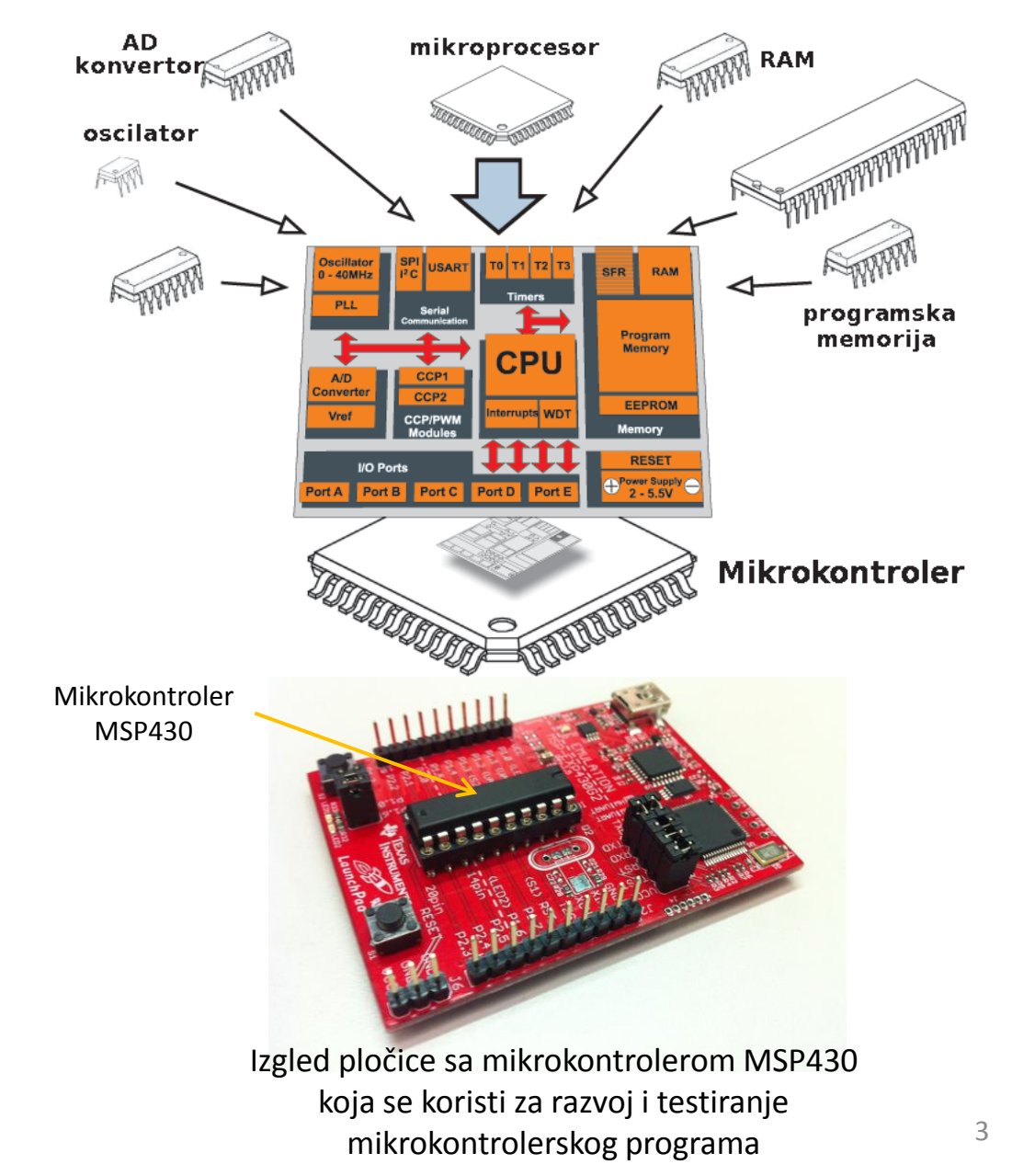

## Gde se sve primenjuju mikrokontroleri

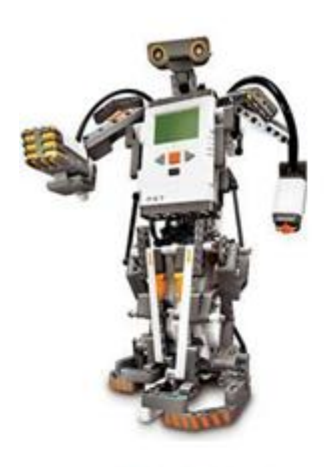

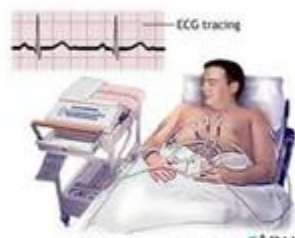

Nutration of a patient getting an 800 PADAM

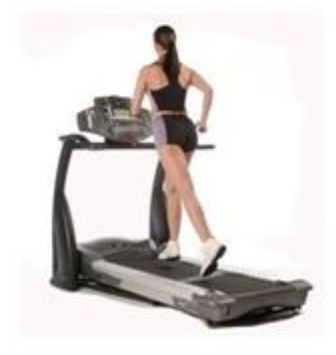

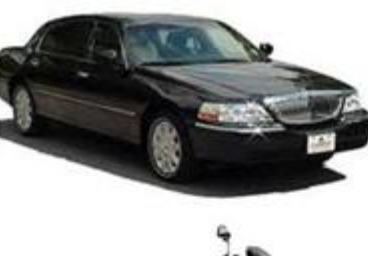

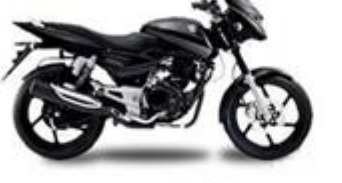

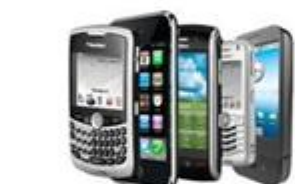

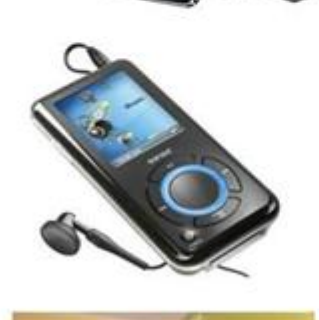

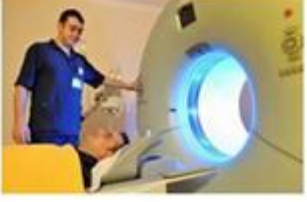

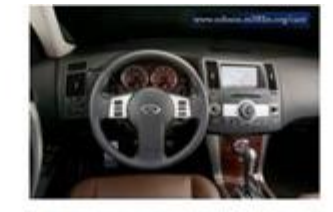

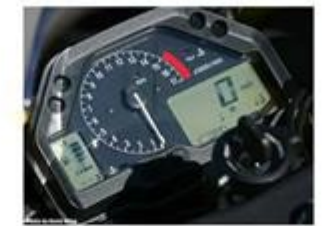

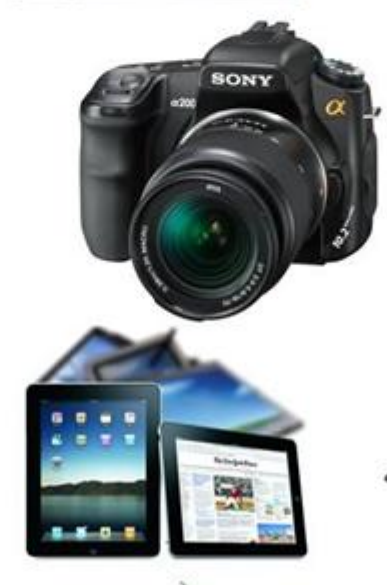

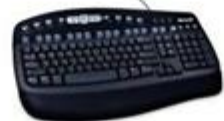

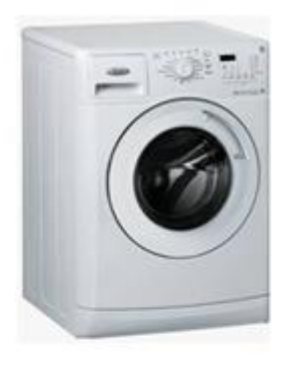

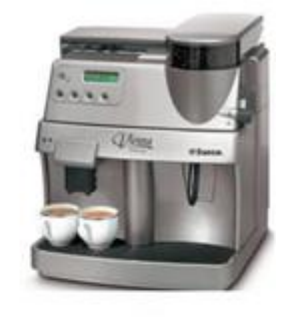

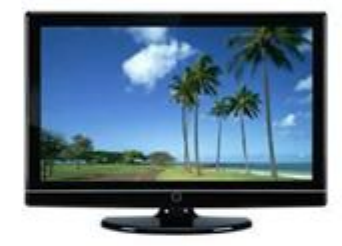

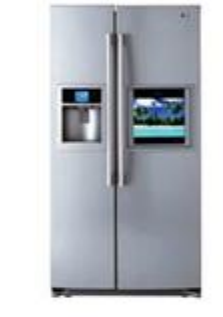

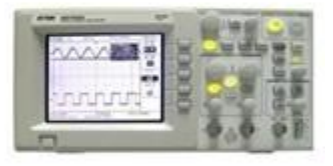

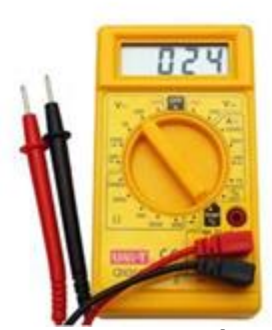

## Arhitektura mikrokontrolera\*

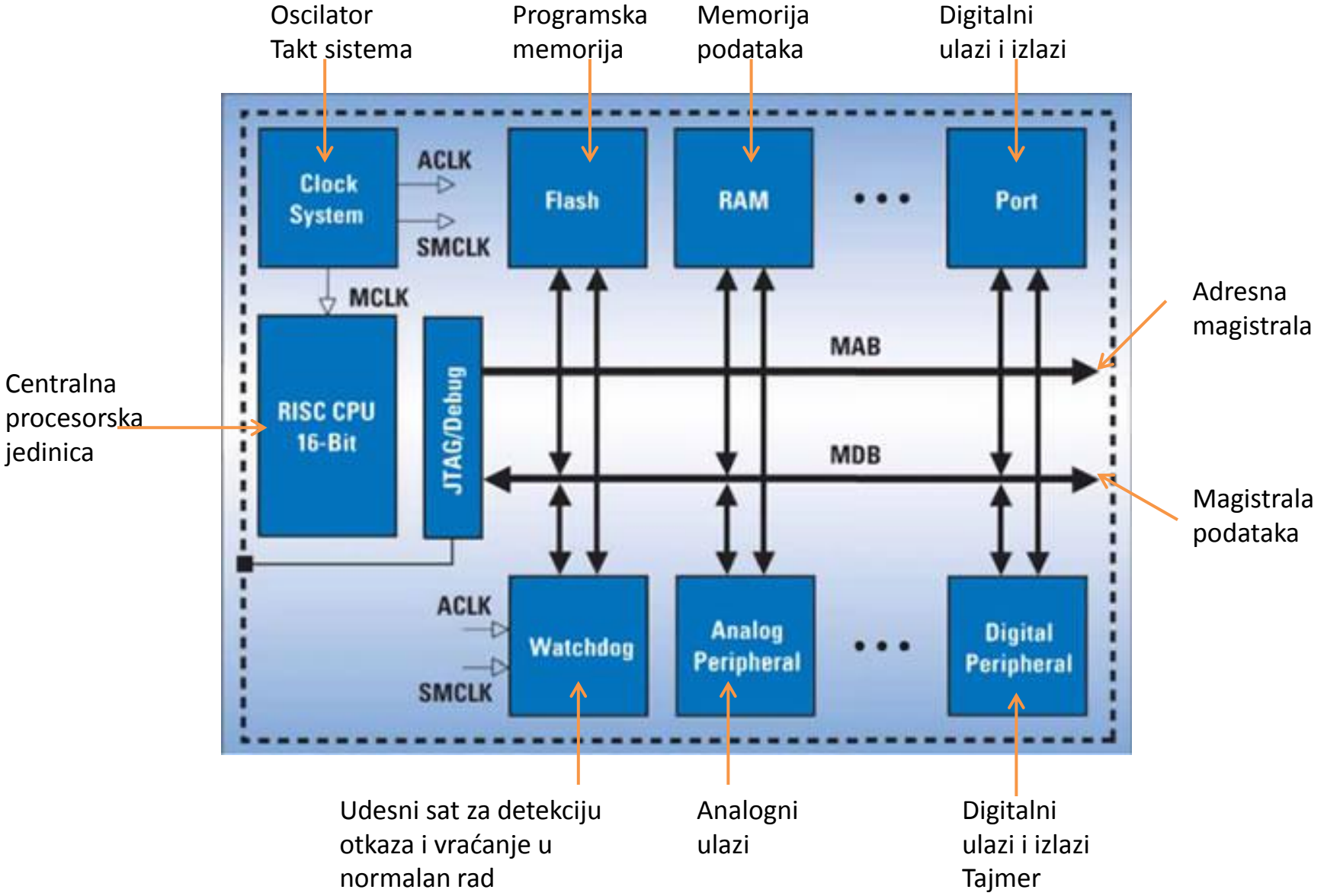

\*) Na slici je data arhitektura mikrokontrolera MSP430 koji će biti korišćen na vežbama

## Povezivanje mikrokontrolera

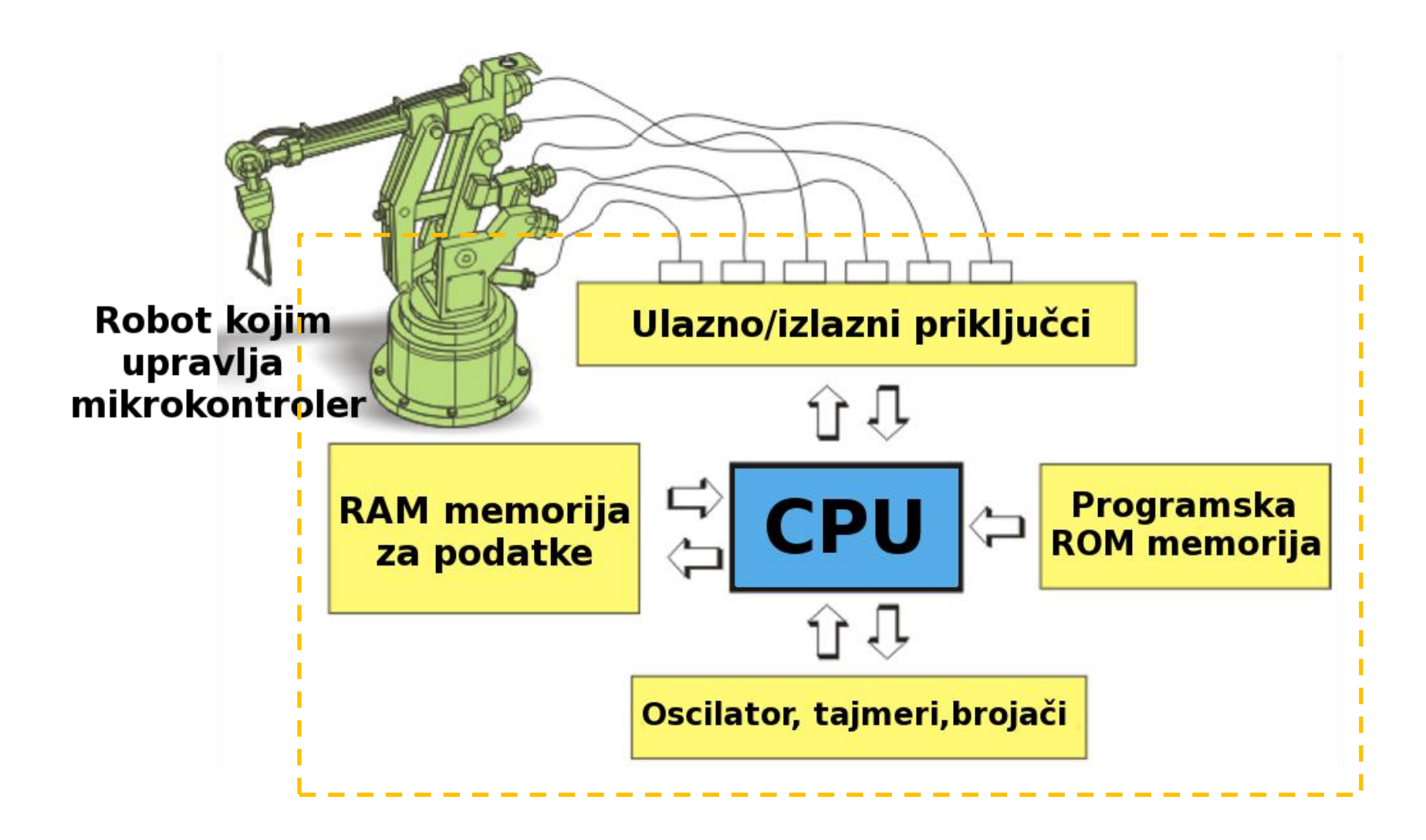

## Izrada programa i programiranje mikrokontrolera

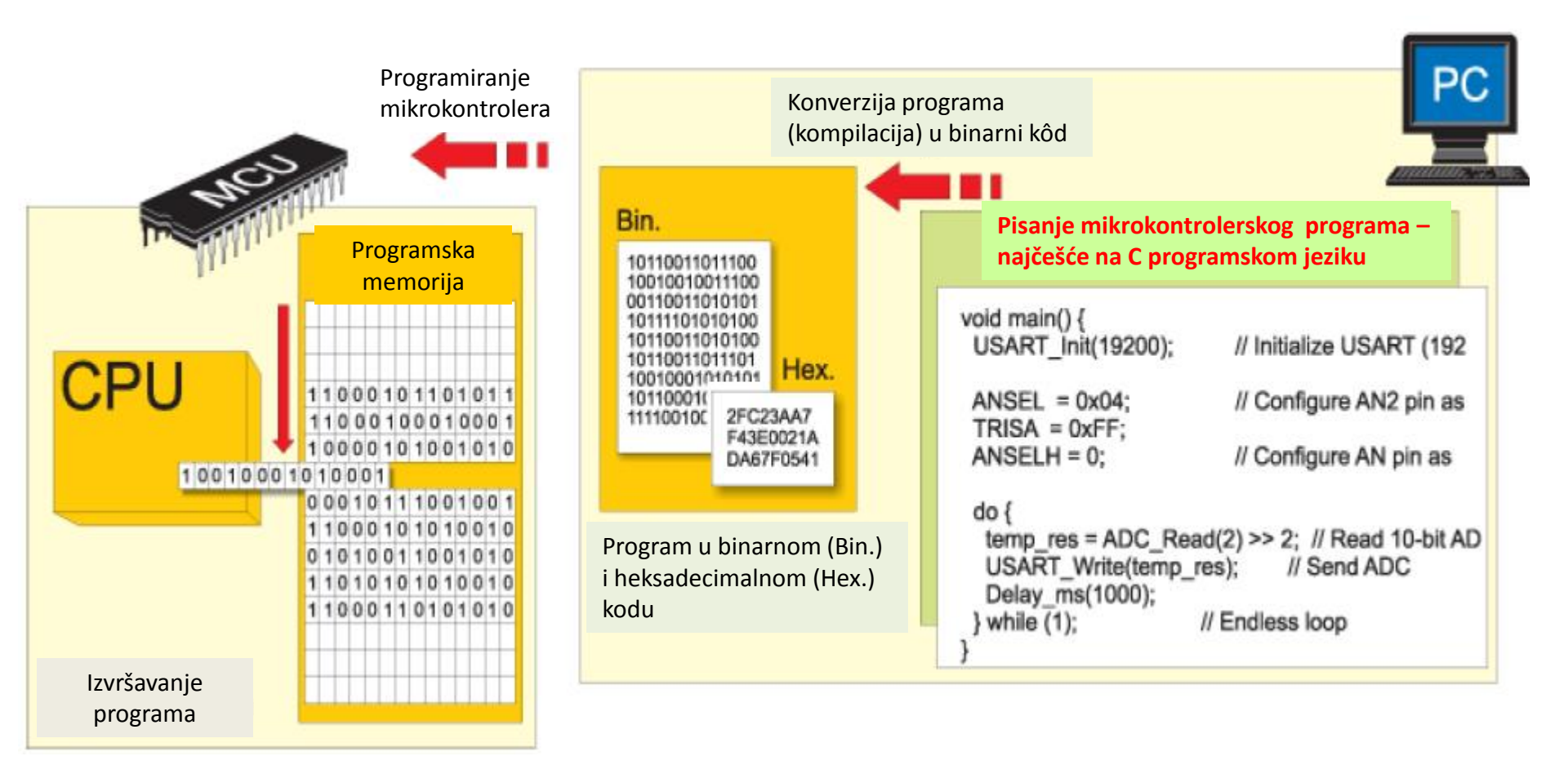

## Put od programa do mikrokontrolerskog uređaja

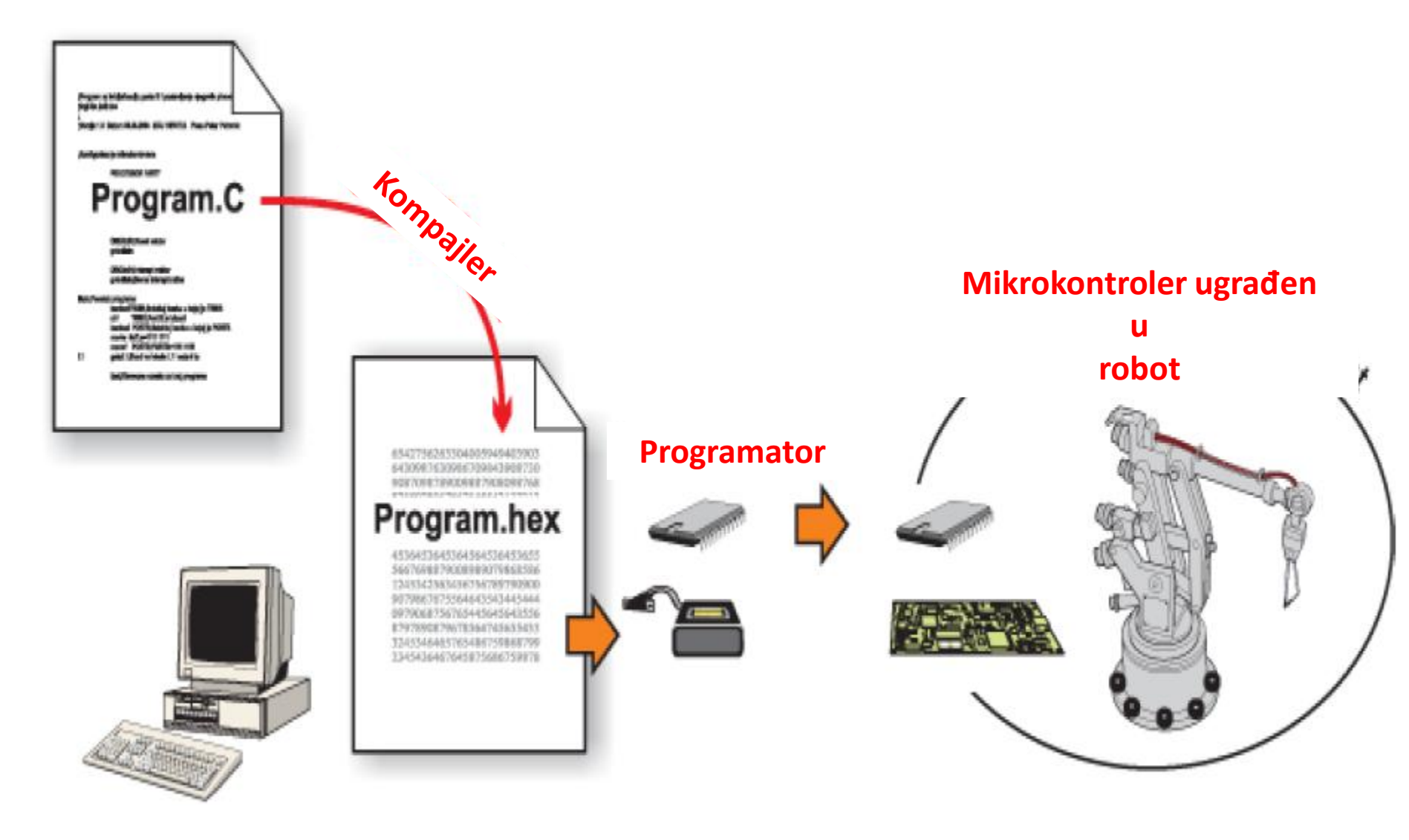

## Pločica za razvoj i testiranje mikrokontrolerskog programa

Na vežbama će biti korišćen mikrokontroler MSP430 koji se nalazi na razvojnoj pločici LaunchPad MSP430G2 (LaunchPad Development Board). Pored mikrokontrolera, na ovoj pločici se nalazi USB priključak za povezivanje sa PC računarom, konektor za napajanje, dva tastera, 2 LED diode i priključci za povezivanje na ulaze i izlaze mikrokontrolera

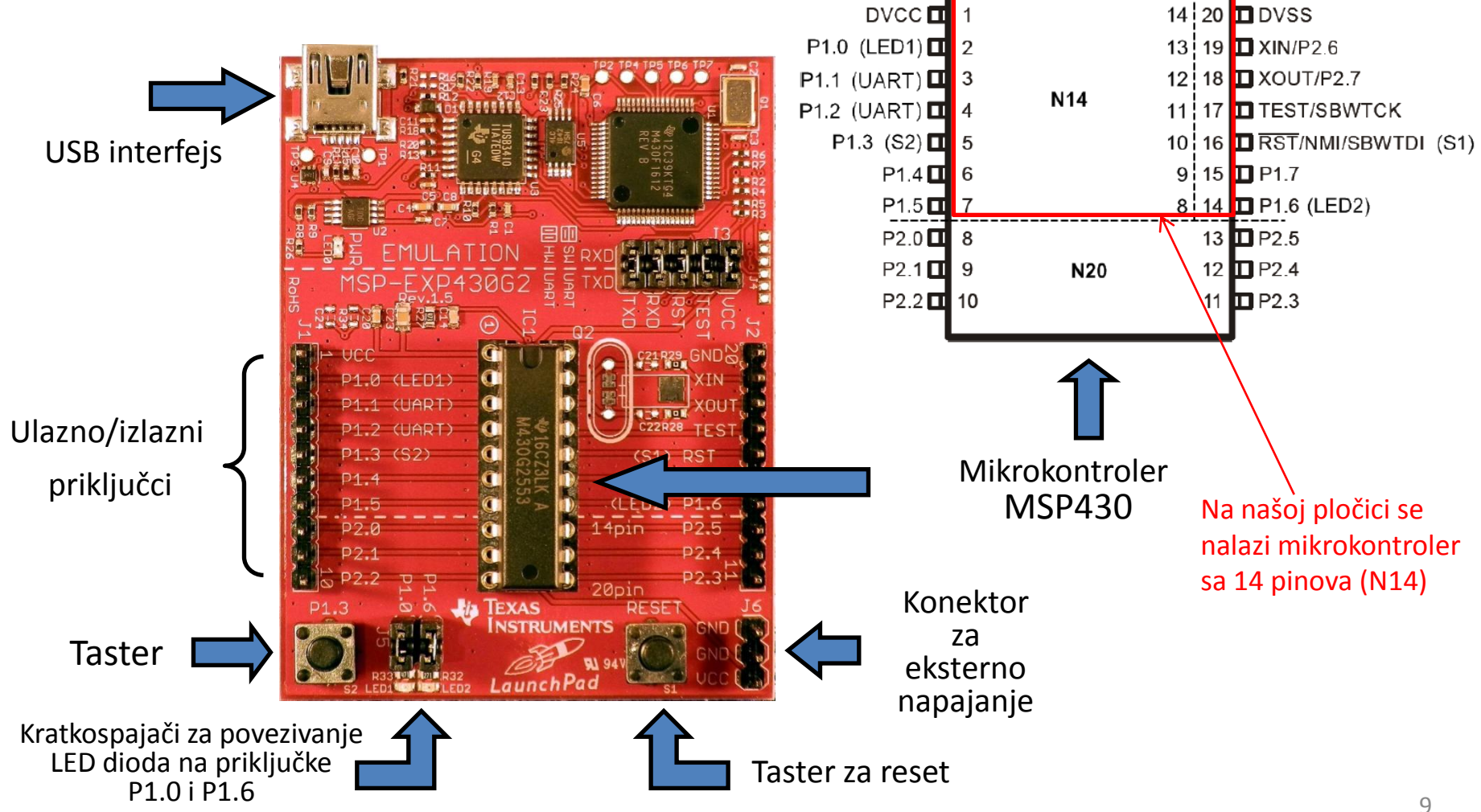

# Digitalni priključci (pinovi) mikrokontrolera MSP430\*

Digitalni piključci se mogu programirati da bude izlazni ili ulazni

Na izlazni digitalni priključak programski se može dovesti visok (HIGH) naponski nivo, koji odgovara logičkoj jedinici, ili nizak (LOW) naponski nivo, koji odgovara logičkoj nuli.

Pomoću ulaznog digitalnog priključka detektuje se da li je na taj ulaz doveden nizak ili visok naponski nivo. Nizak naponski nivo (oko 0 V) se tumači kao logička nula. Visok naponski nivo (kod LaunchPad pločice oko 3 V) se tumači kao logička jedinica.

\*) Pored digitalnih ulaznih i izlaznih priključaka mikrokontroler sadrži i ulaze na koje se dovode analogni signali. Ovakvi signali se konvertuju u digitalne pomoću analogno-digitalnog konvertora koji se nalazi u samom mikrokontroleru.

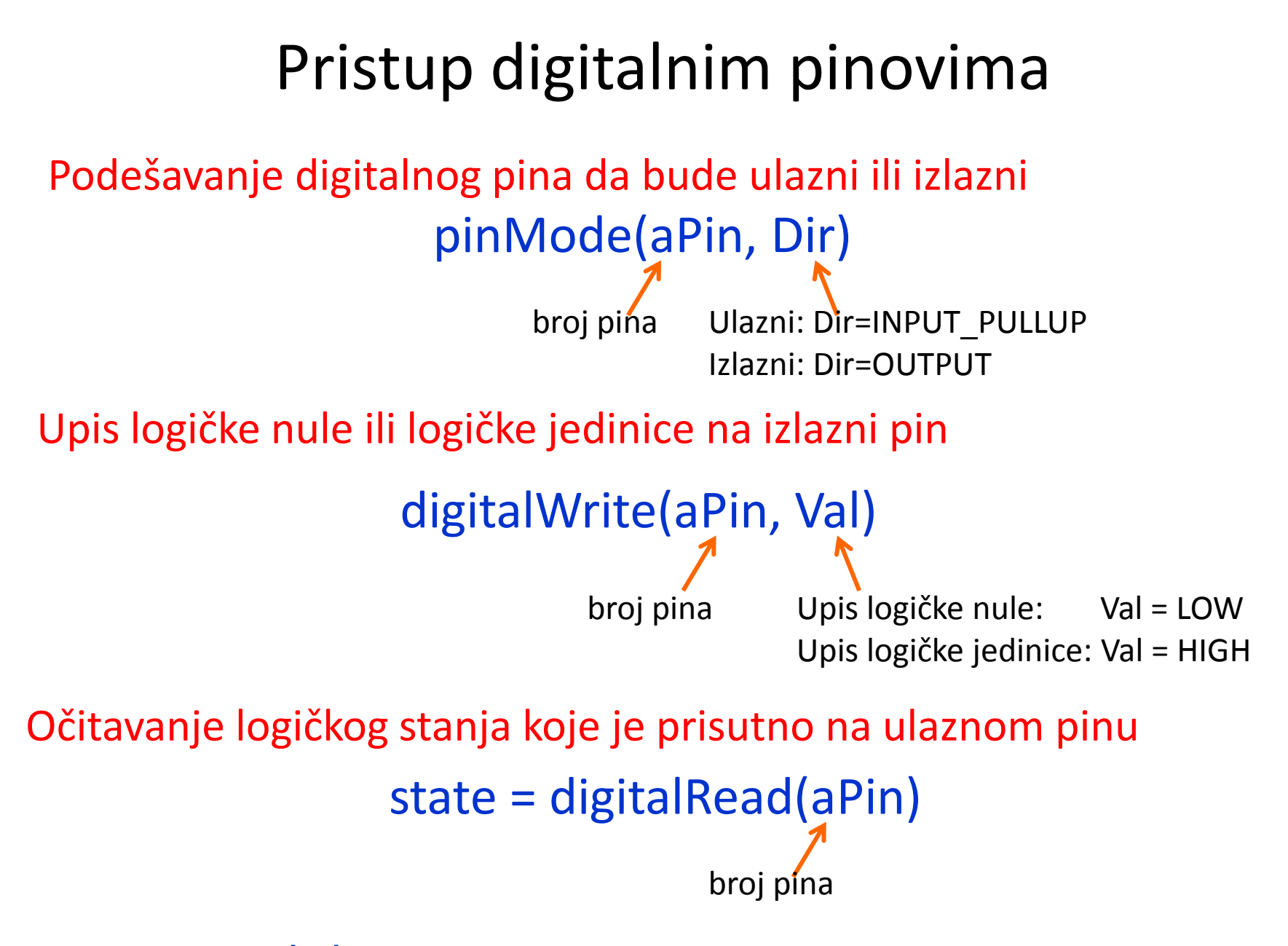

Promenljiva State ima vrednost koja je očitana sa pina aPin (HIGH ili LOW) $_{11}$ 

### Pristup digitalnim pinovima - nastavak

Upis analogne vrednosti (impulsno širinski modulisanog signala) na digitalni izlazni pin

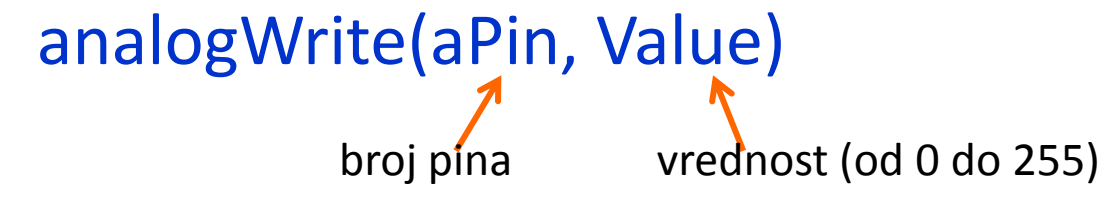

Komanda analogWrite() se može koristiti za postepeno paljenje i gašenje LED diode ili za promenu brzine obrtanja kod DC motora.

Komandom analog Write(aPin, Value) na izabranom pinu aPin generiše se periodična povorka impulsa konstantne amplitude i konstantne periode *T*. Trajanje impulsa  $\tau$  zadaje se izborom vrednosti Value.

Ako je Value=0 srednja vrednost napona na izlazu je 0 V. Ako je Value=255, napon na izlazu ima maksimalnu vrednost koja odgovara amplitudi impulsa.

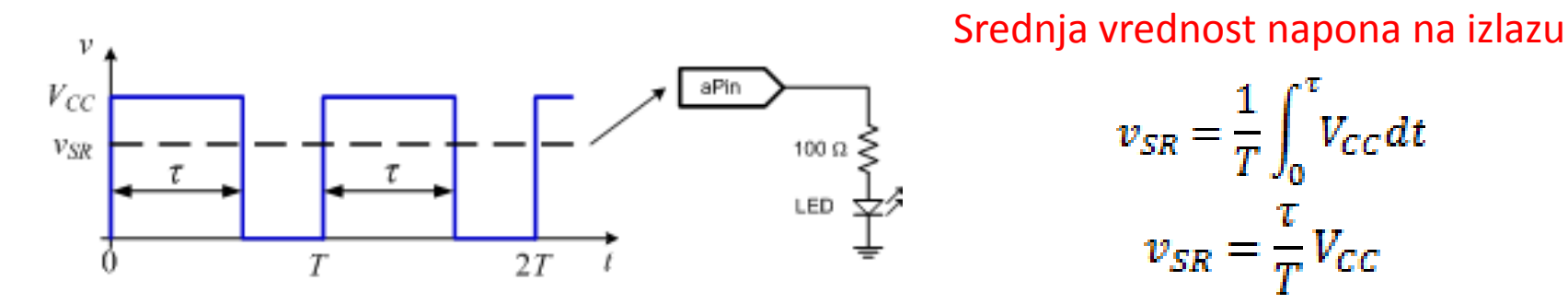

Promenom trajanja impulsa  $\tau$  može se menjati napon  $v_{sR}$  od 0 do  $V_{cc}$  pa samim tim i intenzitet svetla LED diode

## Programiranje mikrokontrolera

Program koji izvršava mikrokontroler se sastoji iz dve celine:

- setup deo kojim se vrše inicijalna podešavanja hardvera mikrokontrolera i definisanje promenljivih;
  loop - deo u kojem je realizovana funkcija koju program obavlja
  - obavlja.

Za razliku od programa kod standardnih računara, izvršavanje programa kod mikrokontrolera nikada se ne završava.

# Energia

#### okruženje za razvoj mikrokontrolerskih programa

*Energia* je program (integrisano razvojno okruženje. eng. *Integrated Development Environment – IDE*) za razvoj i testiranje programa većeg broja mikrokontrolera koje proizvodi kompanija *Texas Instruments (TI)*, posebno onih koji se nude na *LaunchPad* razvojnoj pločici.

### Razvojno okruženje Energia

- jednostavano je za korišćenje,
- ne zahteva poznavanje detalja hardvera,
- objedinjuje funkcije izrade i testiranja programa i upisa programa u mikrokontroler,
- besplatno je, široko korišćeno, sa dosta raspoloživih primera.

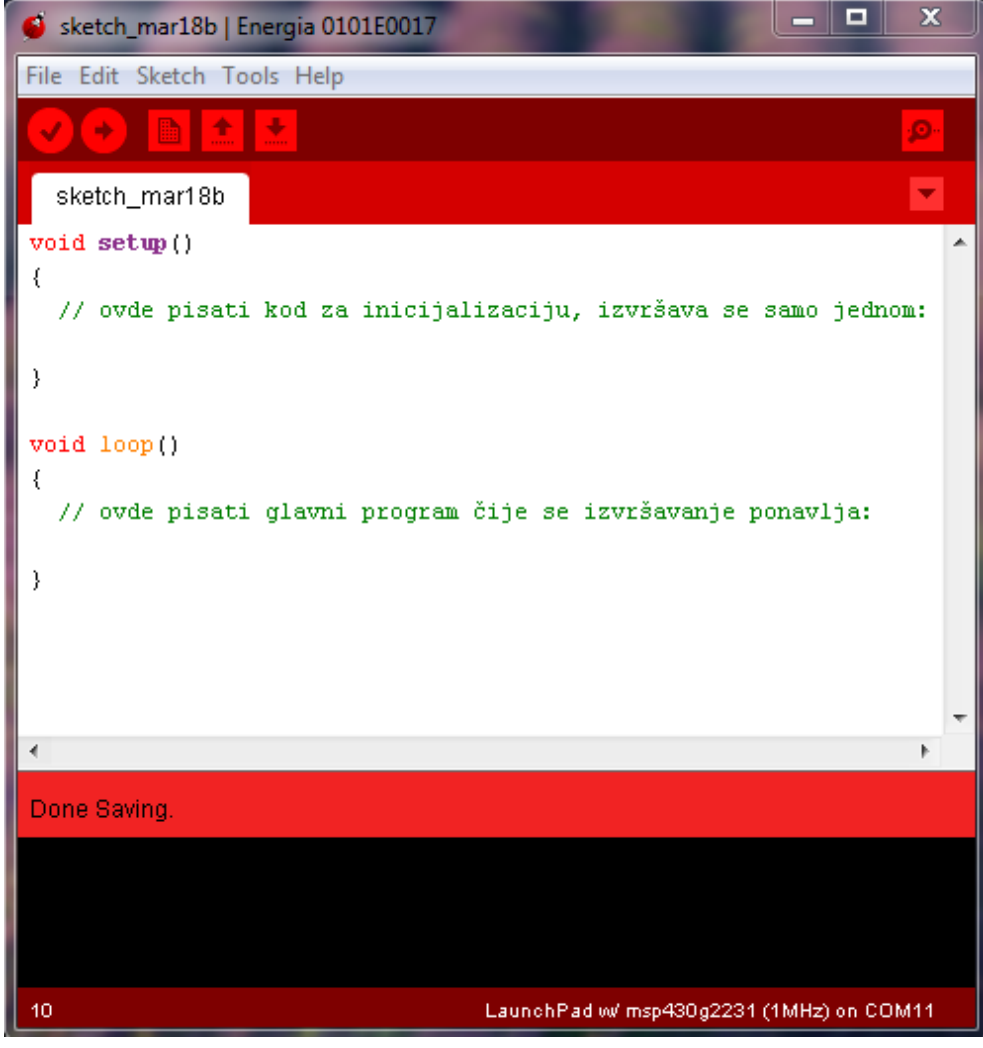

#### Energia, nastavak

🝯 sketch\_apr03a | Energia 1.6.10E18 - O **X** File Edit Sketch Tools Help Ctrl+N New Ctrl+O Open... Open Recent Sketchbook Α. Examples **Built-in Examples** Close Ctrl+W 01.Basics Ctrl+S Save 02.Digital BlinkWithoutDelay Save As... Ctrl+Shift+S 03.Analog Button 2 Page Setup Ctrl+Shift+P 04.Communication Debounce Print Ctrl+P 05.Control DigitalIputPullup 06.Strings StateChangeDetection Preferences Ctrl+Comma 07.Sensors toneKeyboard Quit Ctrl+Q 08.Display toneMelody 09.EducationalBP\_MKII toneMultiple 10.MultiTasking tonePitchFollower Examples from Libraries AIR430BoostEuropeETSI AIR430BoostUSAFCC DriverLib EduBPMKII\_Screen IRremote Kentec\_35\_SPI LCD\_Launchpad on COM1 LiquidCrystal

# Postupak pozivanja primera mikrokontrolerskog programa Button

Program Button pali LED diodu kada je pritisnut taster a gasi je kada je taster neaktivan.

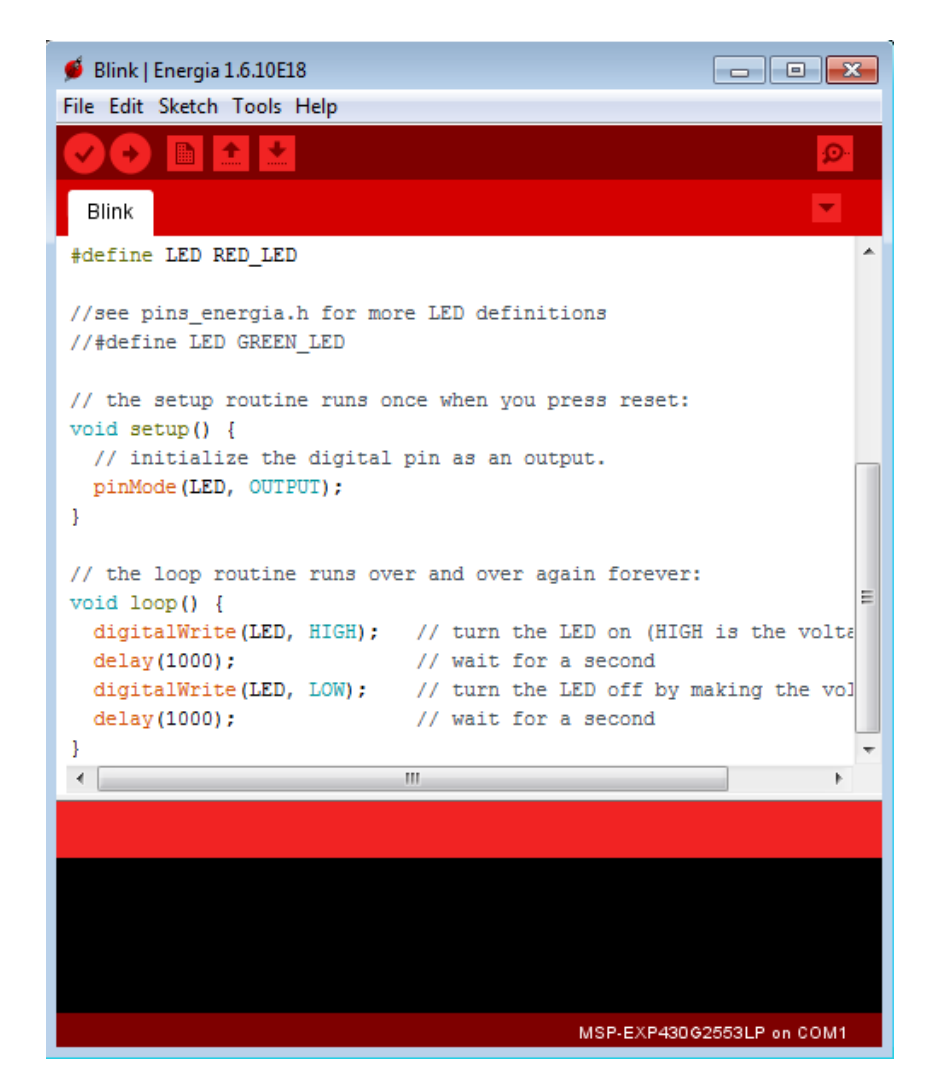

#### Primer program Blink

Program blink naizmenično pali i gasi LED diodu  ${\tt 15}$ 

## Primer 1

Potrebno je realizovati mikrokontrolerski program koji obezbeđuje naizmenično paljenje i gašenje LED diode tako da dioda bude uključena 1 s i isključena 1 s.

Za čekanje na protok određenog vremena koristi se funkcija **delay(ms)** u kojoj se vreme zadaje u ms.

Npr., sa delay(1000) zadaje se čekanje od 1 s.

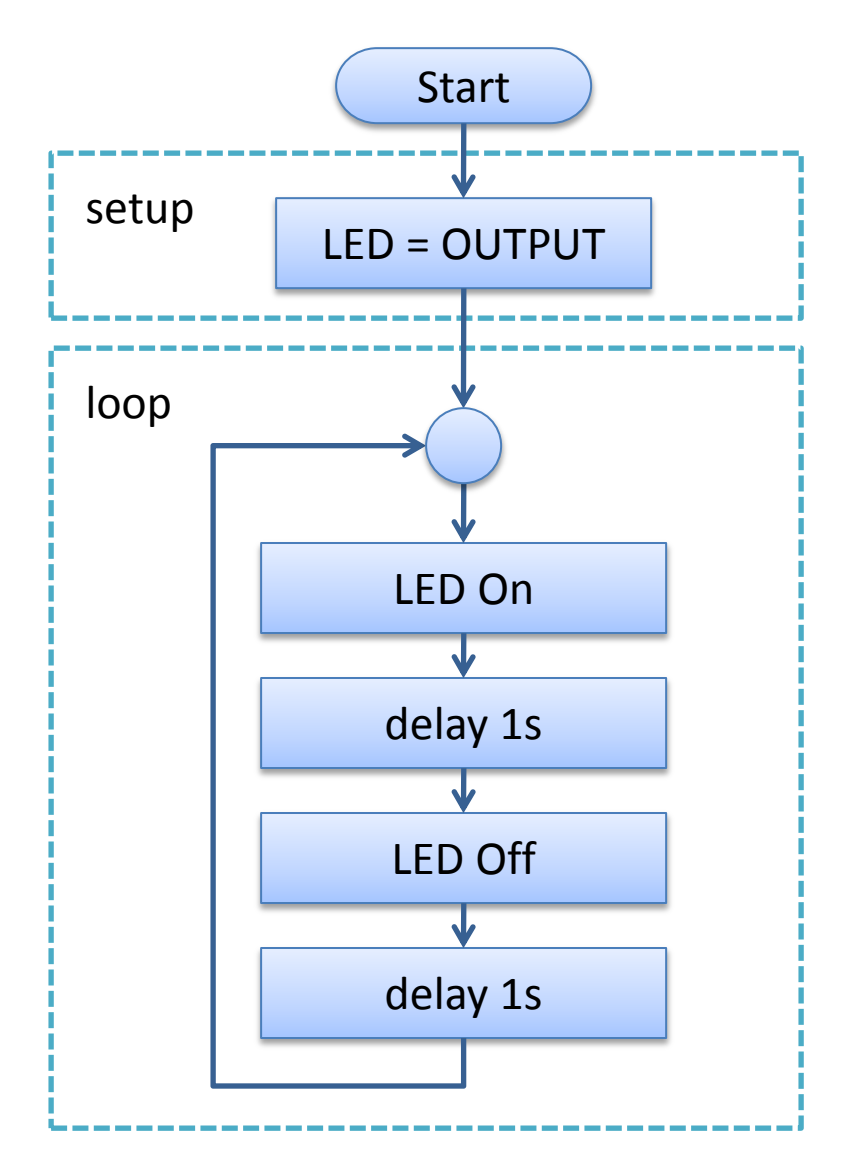

### Primer 1 - nastavak Izrada i kompajliranje programa i programiranje mikrokontrolera

### kompajliranje programa

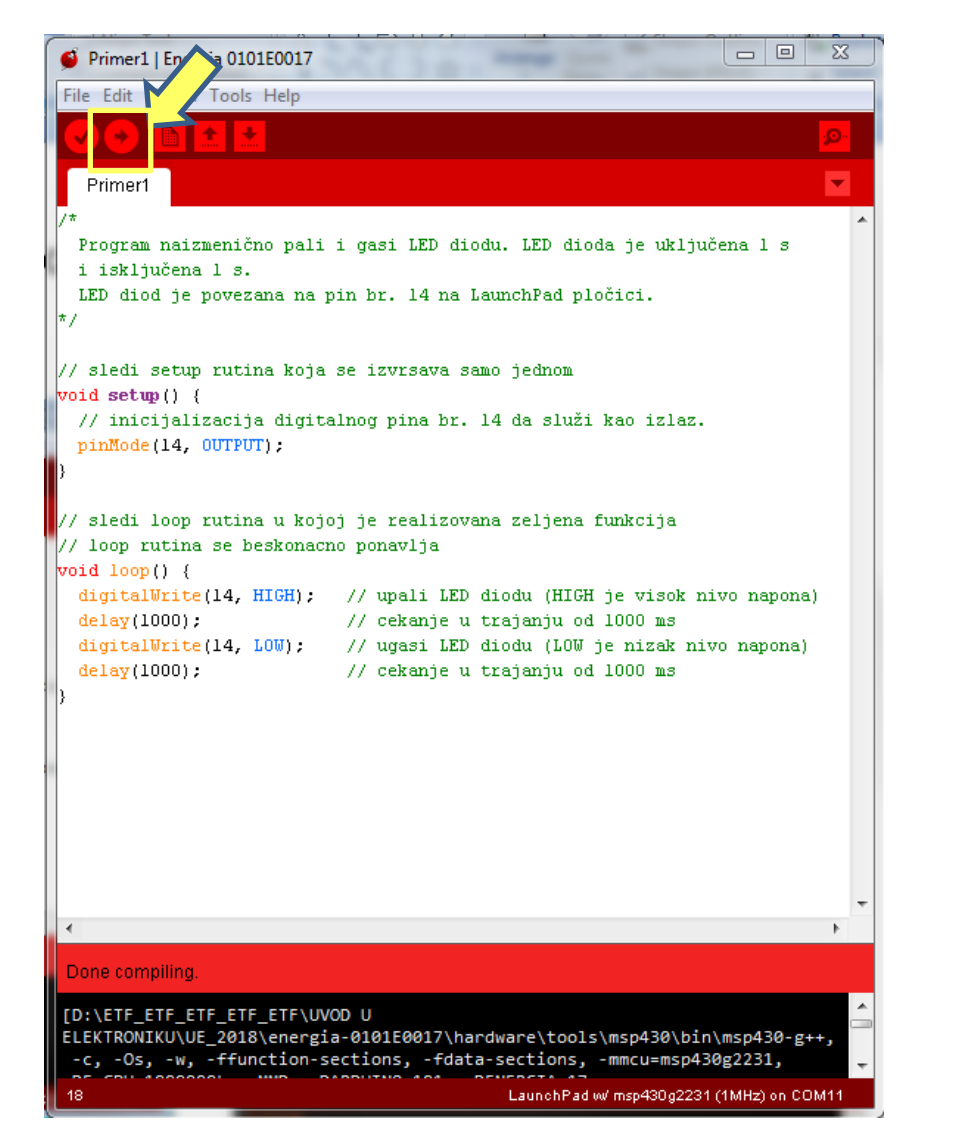

#### upis programa u mikrokontroler

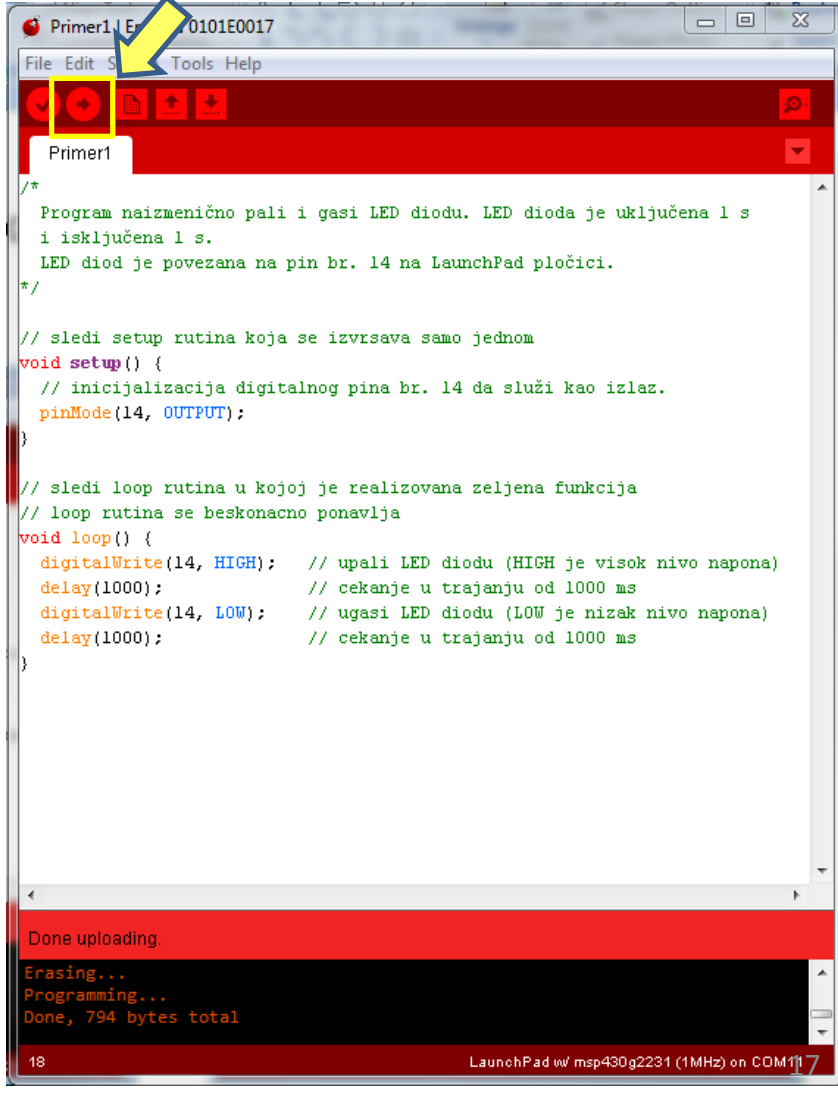

## Primer 2

Potrebno je realizovati mikrokontrolerski program koji upravlja radom LED diode tako da ona svetli dok je taster (BTN) pritisnut a ugašena je ako taster nije aktiviran.

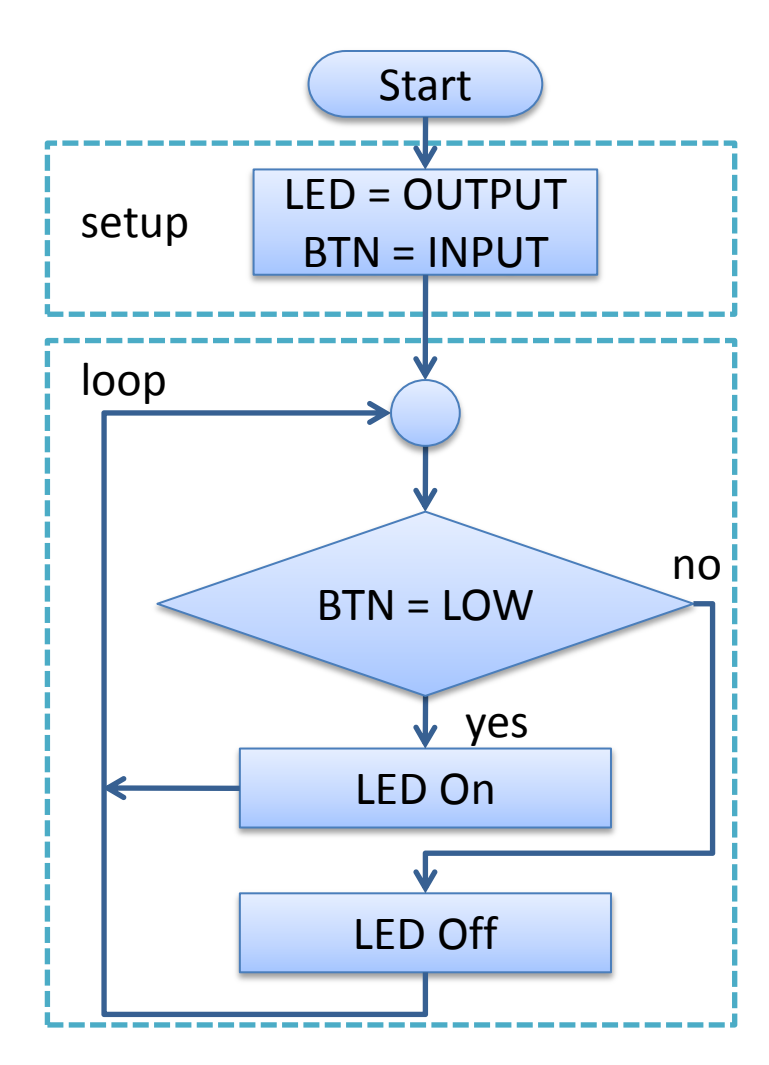

```
Program pali LED diodu koja je povezana na pin 14 ako je taster,
 koji je povezan na pin 5, pritisnut. Ako taster nije pritisnut LED
 dioda ne svetli.
 U ovom primeru se koriste LED dioda i taster koji se nalaze na
 LaunchPad plocici
 U programu ce biti korisceni nazivi za pinove na koje je povezana LED
 dioda i taster
 */
const int buttonPin = 5;
                             // pin na koji je povezan taster
const int ledPin = 14;
                             // pin na koji je povezana LED didoda
int buttonState = 1;
                             // deklarisanje promenljive
void setup() {
 pinMode(ledPin, OUTPUT); // pin na koji je povezana LED je izlaz
  pinMode(buttonPin, INPUT PULLUP); // pin na koji je povezan taster je ulaz
void loop(){
 buttonState = digitalRead(buttonPin); // ocitavanje statusa tastera
   // provera da li je taster pritisnut, ako jeste buttonState je LOW
 if (buttonState == LOW) {
   // treba upaliti LED diodu
   digitalWrite(ledPin, HIGH);
   // ako taster nije pritisnut
 else {
   // ugasiti LED diodu
   digitalWrite(ledPin, LOW);
```

Dijagram toka programa

#### Kod mikrokontrolerskog programa <sup>18</sup>

## Primer 3

### Zadatak

Potrebno je naizmenično postepeno paliti i gasiti LED diodu. Obezbediti podešavanje brzine promene intenziteta svetlosti i podešavanje veličine koraka sa kojim se menja intenzitet svetlosti. U zadatku koristiti LED diodu koja je povezana na pin 14 LaunchPad pločice

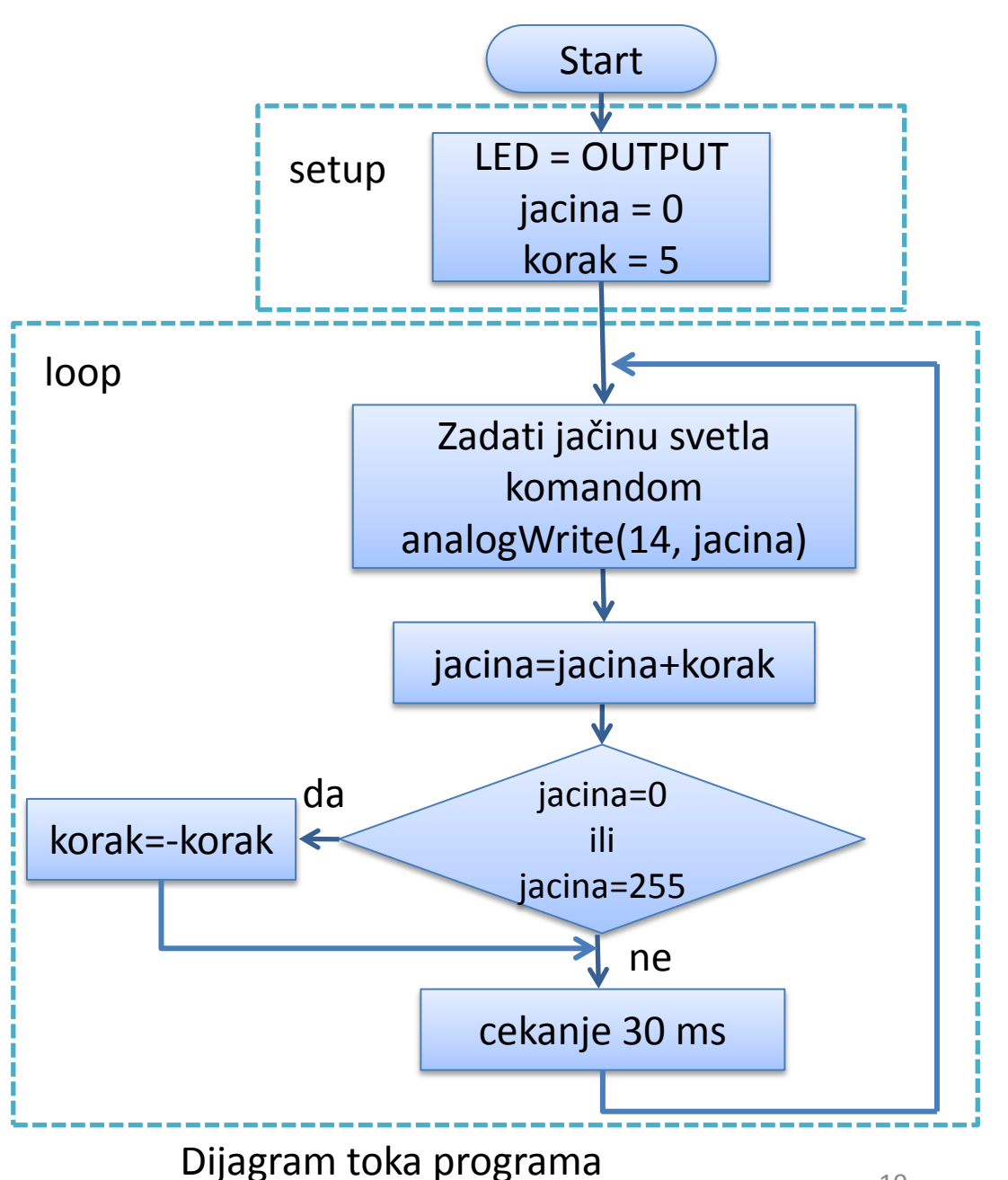

### Primer 3 - nastavak

```
/* Program za postepeno paljenje i gasenje LED diode koriscenjem funkcije
   analogWrite(). LED dioda je povezana na pin 14 LaunchPad plocice.
*7
int jacina = 0; // jacina svetla
int korak = 5; // korak sa kojim se menja jacina svetla
void setup() {
  // setovanje pina 14 da bude izlazni
  pinMode(14, OUTPUT);
}
void loop() {
  // zadati jacinu svetla LED diode povezane na pin 14
  analogWrite(14, jacina);
  // promeniti jacinu svetla pri svakom prolasku kroz petlju
  jacina = jacina + korak;
  // obrnuti smer promene jacine svetla kada se dostigne granica 255 odnosno 0
  if (jacina == 0 || jacina == 255) {
   korak = -korak ;
  }.
  // čekanje 30 ms posle svakog koraka
  delay(30);
}
```

## Pitanja za proveru znanja

- 1. Šta je mikrokontroler i koje elemente sadrži mikrokontroler?
- 2. Po čemu se mikrokontroleri razlikuju od mikroprocesora?
- 3. Gde se primenjuju mikrokontroleri?
- 4. Pomoću blok šeme predstaviti arhitekturu mikrokontrolera i označiti njegove osnovne elemente.
- 5. Opisom ili pomoću dijagrama toka operacija predstaviti put od izrade mikrokontrolerskog programa do mikrokontrolerskog uređaja.
- 6. Opisati šta se radi u **setup** a šta u **loop** delu programskog koda.
- Navesti čemu služi funkcija pinMode(aPin, Dir) koja se koristi prilikom razvoja mikrokontrolerskog programa u *Energia* razvojnom okruženju. Dati jedan primer upotrebe funkcije pinMode(aPin, Dir).
- 8. Pomoću dijagrama toka predstaviti mikrokontrolerski program koji uključuje i isključuje LED diodu tako da ona "trepće" sa učestanošću od 1 Hz.
- Pomoću dijagrama toka predstaviti mikrokontrolerski program koji upravlja radom LED diode tako da ona svetli dok je taster pritisnut a ugašena je kada taster nije aktiviran.